# Vejledning til oprettelse af webhotel

### Oprettelse af webhotel

- 1. Gå ind på hjemmesiden www.simply.com
- 2. Vælg en "Standard Suite" → Order
- 3. Indtast den ønskede hjemmesideadresse  $\rightarrow$  Select
- 4. Indtast dine oplysninger  $\rightarrow$  Videre
- 5. Vælg ASP/ASP.NET
- 6. Vælg 36 måneder
- 7. Indtast den udleverede rabatkode
- 8. Tjek at rabatten er trukket $\rightarrow$  Tryk Continue Ordering  $\rightarrow$  Betal
- 9. Følg vejledningerne du har modtaget på mail

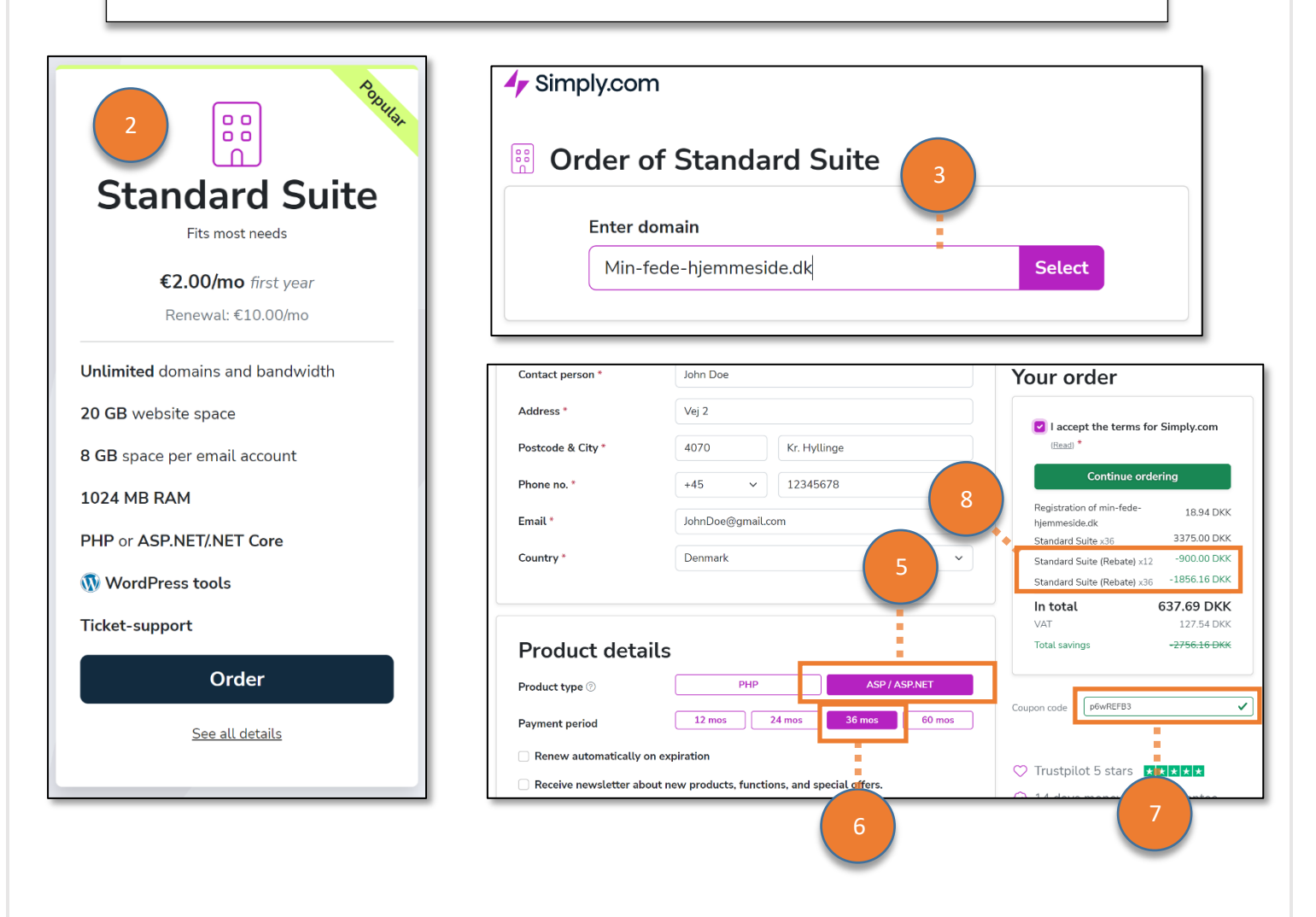

# Vejledning til webhotel

Opret Subdomæne og få FTP oplysninger

- 1. Følg linket til kontrolpanelet https://www.simply.com/dk/controlpanel/login/
- 2. Brugernavn: "Se velkomstmail"
- 3. Password: "Se velkomstmail"
- 4. Under fanen "Website" tryk Subdomæner
- 5. Indtast det ønskede domænenavn og herefter "Opret Subdomæne"
- 6. Under "File Manager" kan du nu se det oprettede subdomæne
- 7. Under "File Manage" tryk på "Forbind med FTP"
- 8. Følg linket "Kom nemt i gang"
- 9. Bemærk at FTP-adgangskoden ikke er den samme som webhotellets!

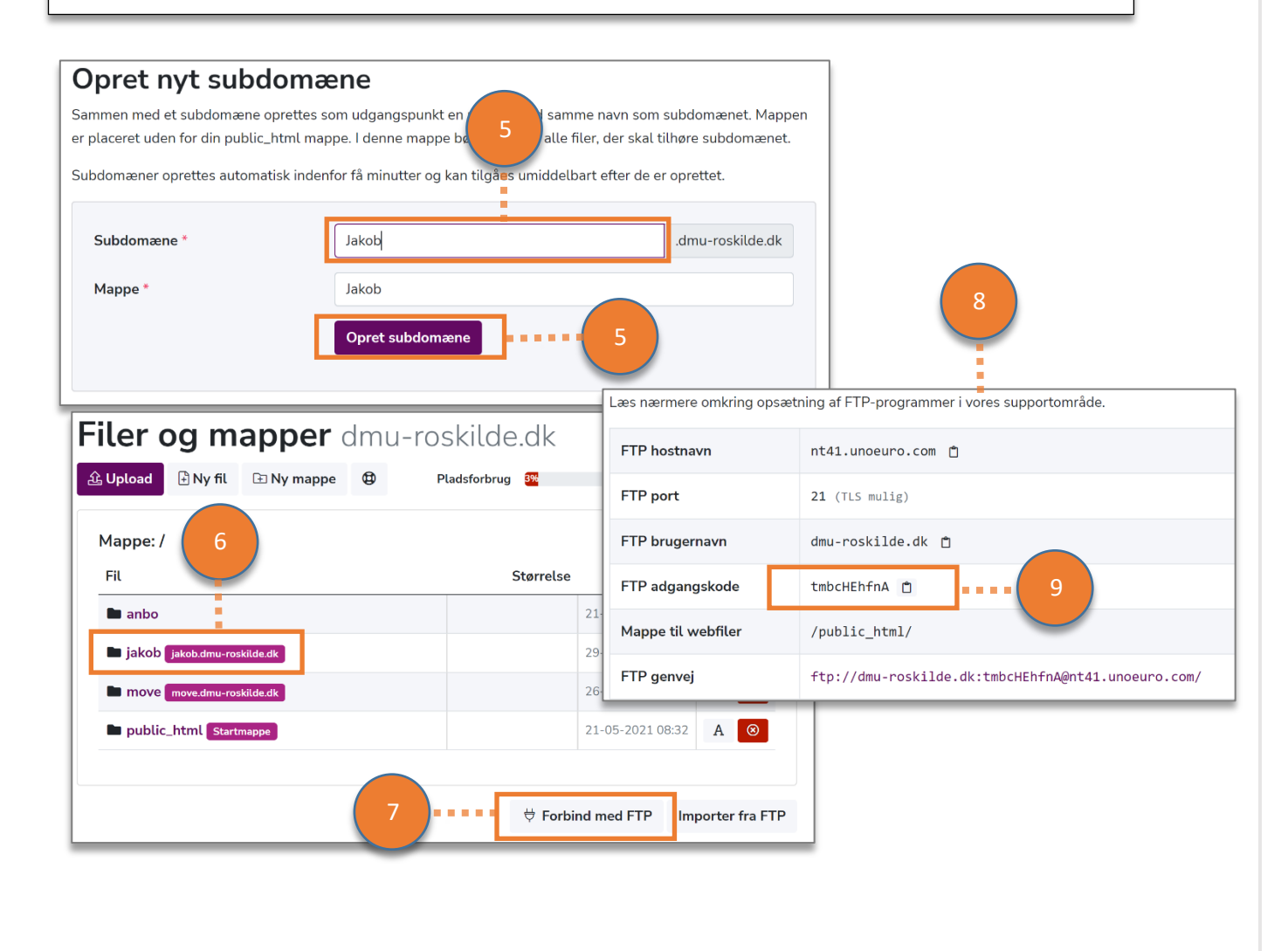

[2]

#### Publish fra Visual Studio

- 1. Højreklik på dit projekt I "Solution Explorer"
- 2. Vælg "Publish"
- 3. Vælg "New"  $\rightarrow$  IIS, FTP, etc $\rightarrow$ Create profile
- 4. Indtast oplysninger fra Kontrolpanelet hos Simply(fig. 8 på forige side)
- 5. Tryk "Validate Connection" og grøn markering viser sig(forhåbentligt)
- 6. Tryk på Settings  $\rightarrow$  Deployment = Self-Contained
- 7. Vælg Target Runtime = win-x86 og gem oplysningerne
- 8. Tryk på "Publish" og find din URL i Browseren ex. minhjemmeside.dk

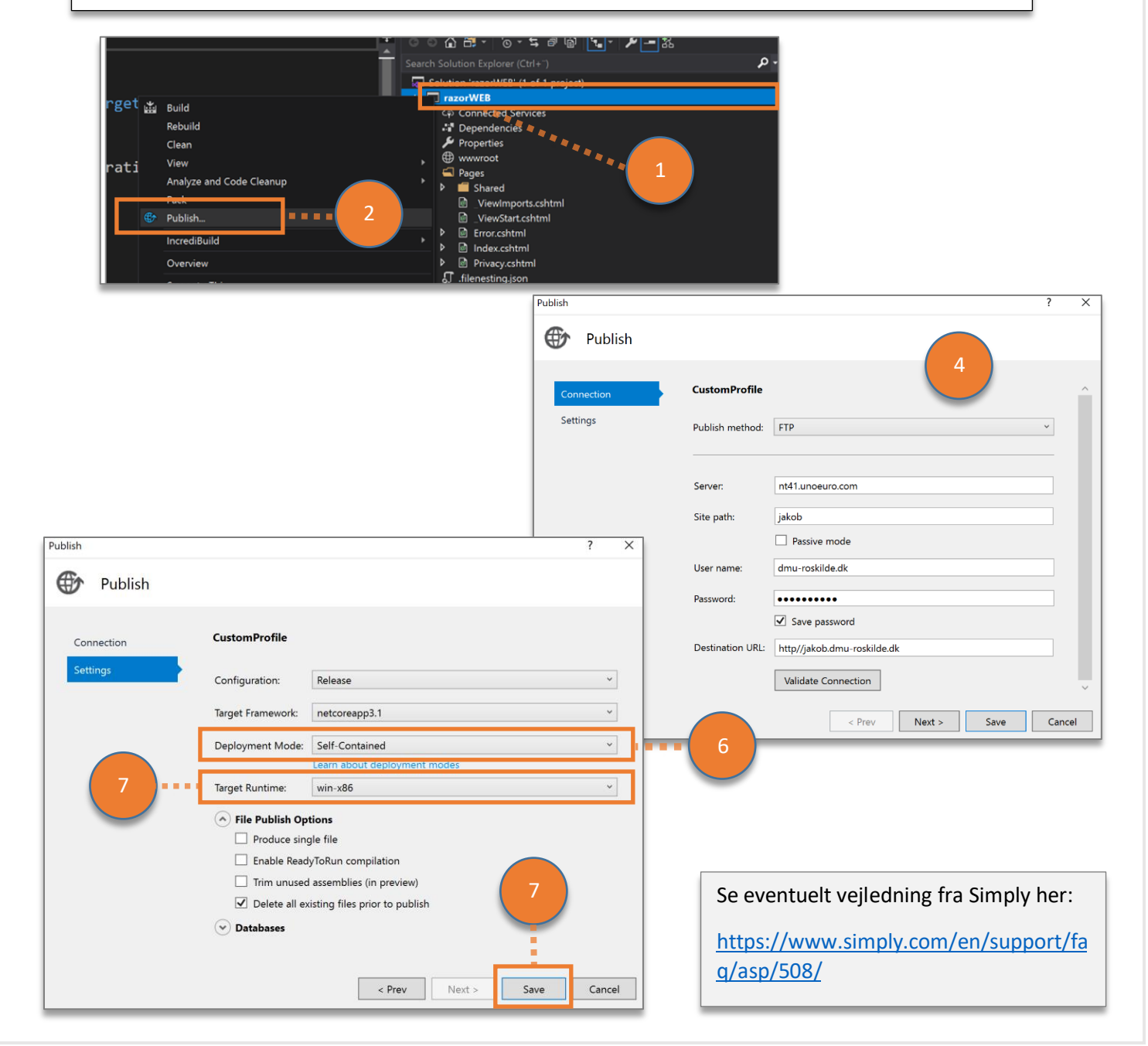

### Opret databasen

1. Vælg MS SQL i Simply Kontrolpanelet:

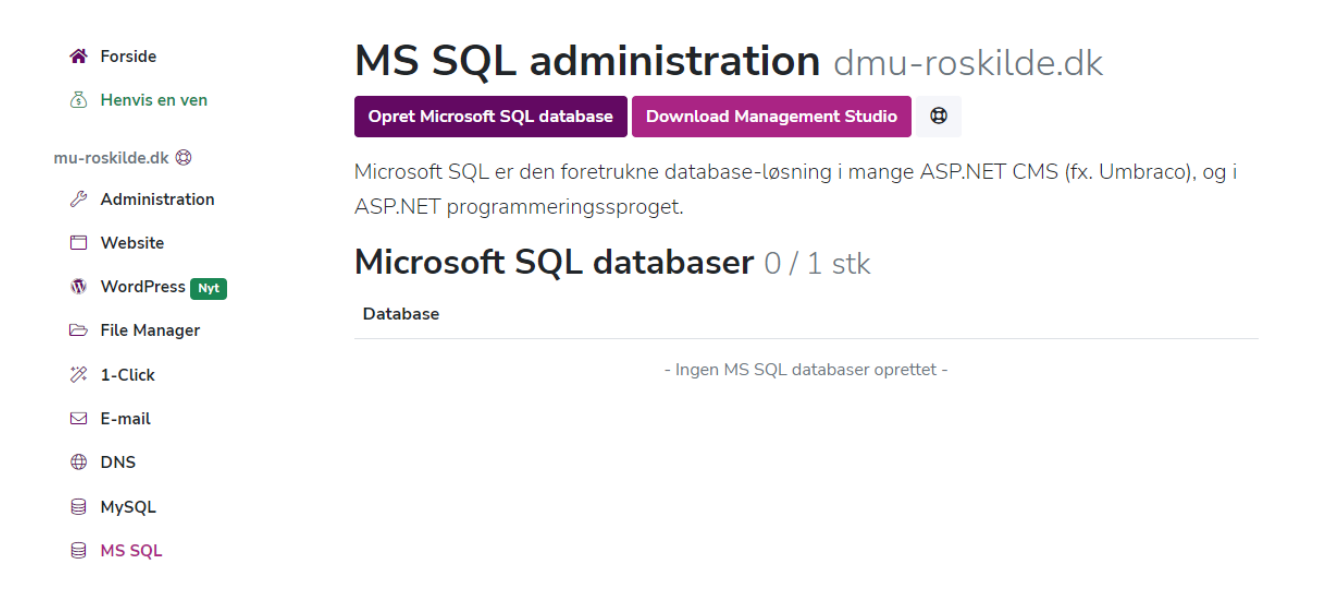

2. Vælg Opret Microsoft SQL database:

| Opret ny Microsoft SQL-database |                                  |  |  |  |  |  |  |  |
|---------------------------------|----------------------------------|--|--|--|--|--|--|--|
| Database plads                  | 15 GB                            |  |  |  |  |  |  |  |
| Log størrelse                   | 2 GB (Recovery mode: Simple)     |  |  |  |  |  |  |  |
| Databasenavn *                  | dmu_roskilde_dk_db_ the_database |  |  |  |  |  |  |  |
|                                 | Fortryd Opret MS SQL database    |  |  |  |  |  |  |  |

- 3. Giv databasen et passende navn (eller rettere navneændelse) f.eks. the 'the\_database'
- 4. Vælg Opret MS SQL database:

[4]

|                                                                         |                              | [5]                        |                            |           |
|-------------------------------------------------------------------------|------------------------------|----------------------------|----------------------------|-----------|
| * Forside                                                               | MS SQL admi                  | <b>nistration</b> dm       | nu-roskilde.dk             |           |
| <ul> <li>Henvis en ven</li> <li>u-roskilde.dk <sup>(D)</sup></li> </ul> | Din MS SQ                    | L database er oprettet ind | en for få minutter.        | ×         |
| Administration                                                          |                              |                            |                            |           |
| 🗇 Website                                                               | Opret Microsoft SQL database | Importer MS SQL database   | Download Management Studio | ٩         |
| WordPress Nyt                                                           | Microsoft SQL er den foretru | kne database-løsning i mai | nge ASP.NET CMS (fx. Umbra | co), og i |
| 🗁 File Manager                                                          | ASP.NET programmeringssp     | proget.                    |                            |           |
| 🕅 1-Click                                                               | Microsoft SQL da             | atabaser 1/1 stk           |                            |           |
| 🖂 E-mail                                                                | Database                     |                            |                            |           |
| DNS                                                                     | dmu_roskilde_dk_db_the_dat   | abase                      | 丛                          | & ⊗       |
| B MySQL                                                                 |                              |                            |                            |           |
| B MS SQL                                                                |                              |                            |                            |           |

## Gør MS SQL serveren tilgængelig i Visual Studio 2019

#### 1. Vælg Administration -> Loginoplysninger -> MS SQL:

| dmu-r  | oskilde.dk 🕲     | Hvis det er en hel ny verden for d | lig, anbefaler vi at               | du nærlæ  | eser guider | n og al kommunikatio | on fra os.         |  |  |  |
|--------|------------------|------------------------------------|------------------------------------|-----------|-------------|----------------------|--------------------|--|--|--|
| ß      | Administration   |                                    | 🖨 Print den                        | ne side   | 🖂 Send      | l loginoplysninger   | 🛆 Vis adgangskoder |  |  |  |
|        | Website          |                                    |                                    |           |             |                      |                    |  |  |  |
| Ø      | WordPress Nyt    | 🗂 Hjemmeside 🛛 🖂                   | E-mail                             | 🖯 My      | SQL         | B MSSQL              | ⊕ DNS              |  |  |  |
| ß      | File Manager     |                                    |                                    |           |             |                      |                    |  |  |  |
| *72    | 1-Click          | B MS SQL data                      | abase                              |           |             |                      |                    |  |  |  |
|        | E-mail           | Administration af MS SQL databa    | aser foregår igenn                 | em Micros | soft SQL S  | erver Management S   | tudio.             |  |  |  |
| ۲      | DNS              | Gå til MS SQL administration       |                                    |           |             |                      |                    |  |  |  |
|        | MySQL            |                                    |                                    |           |             |                      |                    |  |  |  |
| 8      | MS SQL           | MS SQL hostnavn                    | MS SQL hostnavn mssql7.unoeuro.com |           |             |                      |                    |  |  |  |
| Simply | .com Services    | MS SQL port                        |                                    | 143       | 3           |                      |                    |  |  |  |
| ~      | Driftoversigt    | MS SQL brugernavn                  |                                    | dmu       | _roskilde   | e_dk ≞               |                    |  |  |  |
| A      | SSL certifikater | MS SQL adgangskode                 |                                    | ۵         | Vis adgang  | gskoder              |                    |  |  |  |
| (1)    | Packerder        |                                    |                                    |           |             |                      |                    |  |  |  |

- 2. Vælg Vis adgangskoder
- 3. Indstats din Konto-adgangskode
- 4. Klik på *Vis adgangskoder* Du skal bruge disse oplysninger i VS2019:

| dmu-r    | oskilde.dk 🕲     | Hvis det er en hel ny verden | n for dig, anbefaler vi at c | lu nærlæse  | r guiden o | og al kommun | ikation | fra os.              |
|----------|------------------|------------------------------|------------------------------|-------------|------------|--------------|---------|----------------------|
| B        | Administration   |                              |                              |             | 🖨 Print (  | denne side   | ⊠ Se    | end loginoplysninger |
|          | Website          |                              |                              |             |            |              |         |                      |
| Ø        | WordPress Nyt    | 🗂 Hjemmeside                 | 🖾 E-mail                     | ₿ MySC      | )L         |              | γL      | ⊕ DNS                |
| B        | File Manager     |                              |                              |             |            |              |         |                      |
| *79.     | 1-Click          | MS SQL d                     | atabase                      |             |            |              |         |                      |
|          | E-mail           | Administration af MS SQL d   | latabaser foregår igenne     | m Microsoff | t SQL Ser  | ver Managem  | ent Stu | idio.                |
| $\oplus$ | DNS              | Gå til MS SQL administra     | ition                        |             |            |              |         |                      |
|          | MySQL            |                              |                              |             |            |              |         |                      |
|          | MS SQL           | MS SQL hostnavn              |                              | mssql7      | .unoeuro   | o.com 📋      |         |                      |
| Simpl    | v.com Services   | MS SQL port                  |                              | 1433        |            |              |         |                      |
| Ş        | Driftoversigt    | MS SQL brugernavn            |                              | dmu_rc      | oskilde_0  | dk 📋         |         |                      |
| ۵        | SSL certifikater | MS SQL adgangskode           |                              |             | Ű          |              |         |                      |
| ~        |                  |                              |                              |             |            |              |         |                      |

[6]

5. <u>I VS2019 vælg følgende View -> Server Object Explorer</u> -> SQL Server -> Right Click -> Add SQL Server:

| 🔀 Connect                       |                           |         | ×        |
|---------------------------------|---------------------------|---------|----------|
| History Browse                  |                           |         |          |
| P Type here to filter           | r the list                |         |          |
| ▷ Local<br>▷ Network<br>▷ Azure |                           |         |          |
|                                 |                           |         |          |
|                                 |                           |         |          |
| Server Name:                    | mssql7.unoeuro.com        |         |          |
| Authentication:                 | SQL Server Authentication |         | ~        |
| User Name:                      | dmu_roskilde_dk           |         |          |
| Password:                       | •••••                     |         |          |
|                                 | Remember Password         |         |          |
| Database Name:                  | <default></default>       |         | ~        |
|                                 |                           |         | Advanced |
|                                 |                           | Connect | Cancel   |

- 6. Vælg Authentication -> SQL Server Authentication
- 7. Overfør Server Name, User Name og Password fra Simply kontrol panelet
- 8. Klik Connect

| ×    | <u> </u> | ile              | <u>E</u> dit | <u>V</u> iew | <u>G</u> it | <u>D</u> ebug | A <u>n</u> alyze | <u>T</u> ools | E <u>x</u> tensions | <u>W</u> indow | <u>H</u> elp | Search (Ctrl+ | Q)           |
|------|----------|------------------|--------------|--------------|-------------|---------------|------------------|---------------|---------------------|----------------|--------------|---------------|--------------|
|      | G -      | 0                | わ            | - ┢ 🗎        | 6           |               |                  |               |                     | - 🕨 At         | tach         | 📮 🙆 🍃         |              |
| You  | can      | impr             | ove 'St      | artup' pe    | rform       | ance by aut   | o hiding o       | r collapsir   | ng 'Test Explore    | er' window.    | Manage       | e performance | Don't sl     |
| õ    | SQL      | Serv             | er Obje      | ect Explo    | er 👳        |               |                  |               |                     |                |              |               | - <b>⊨</b> X |
| Serv | ¢        |                  | *a           |              |             |               |                  |               |                     |                |              |               |              |
| er O | 4        | 9                | SQL S        | erver        |             |               |                  |               |                     |                |              |               |              |
| bje  |          | Þ                | le (le       | caldb)\N     | ISSQL       | LocalDB (S    | QL Server 1      | 3.0.4001 -    | DESKTOP-TCJ         | DP90\EASJ)     |              |               |              |
| Ĩ,   |          | ⊳                | 📑 (lo        | caldb)\P     | roject      | sV13 (SQL S   | erver 13.0.      | 4001 - DES    | SKTOP-TCJDP9        | 0\EASJ)        |              |               |              |
| p    |          | ⊳                | 📑 m          | ssql12.un    | oeuro       | .com (SQL     | Server 15.0      | .4003 - fu    | turemind_nu)        |                |              |               |              |
| orer |          | $\triangleright$ | m            | ssql7.uno    | euro.       | com (SQL S    | erver 15.0.4     | 4003.23 - (   | dmu_roskilde_d      | dk)            |              |               |              |
|      | ⊳        |                  | Proje        | cts          |             |               |                  |               |                     |                |              |               |              |
|      |          |                  |              |              |             |               |                  |               |                     |                |              |               |              |
|      |          |                  |              |              |             |               |                  |               |                     |                |              |               |              |
|      |          |                  |              |              |             |               |                  |               |                     |                |              |               |              |

[7]